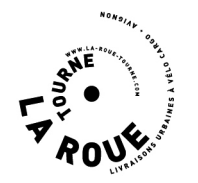

#### c'est parti, je crée mon espace client et je commande mes missions !

#### étape 1 : je crée mon espace client, je me connecte et je commande mes livraisons

- je me rends sur la page web de création de mon espace client https://larouetourne.everst.io/client/register
- je renseigne les informations demandées et je crée mon mot de passe ; attention, merci de renseigner votre adresse selon le format suivant :
  13 avenue de la Foire 84000 Avignon sur une seule et même ligne

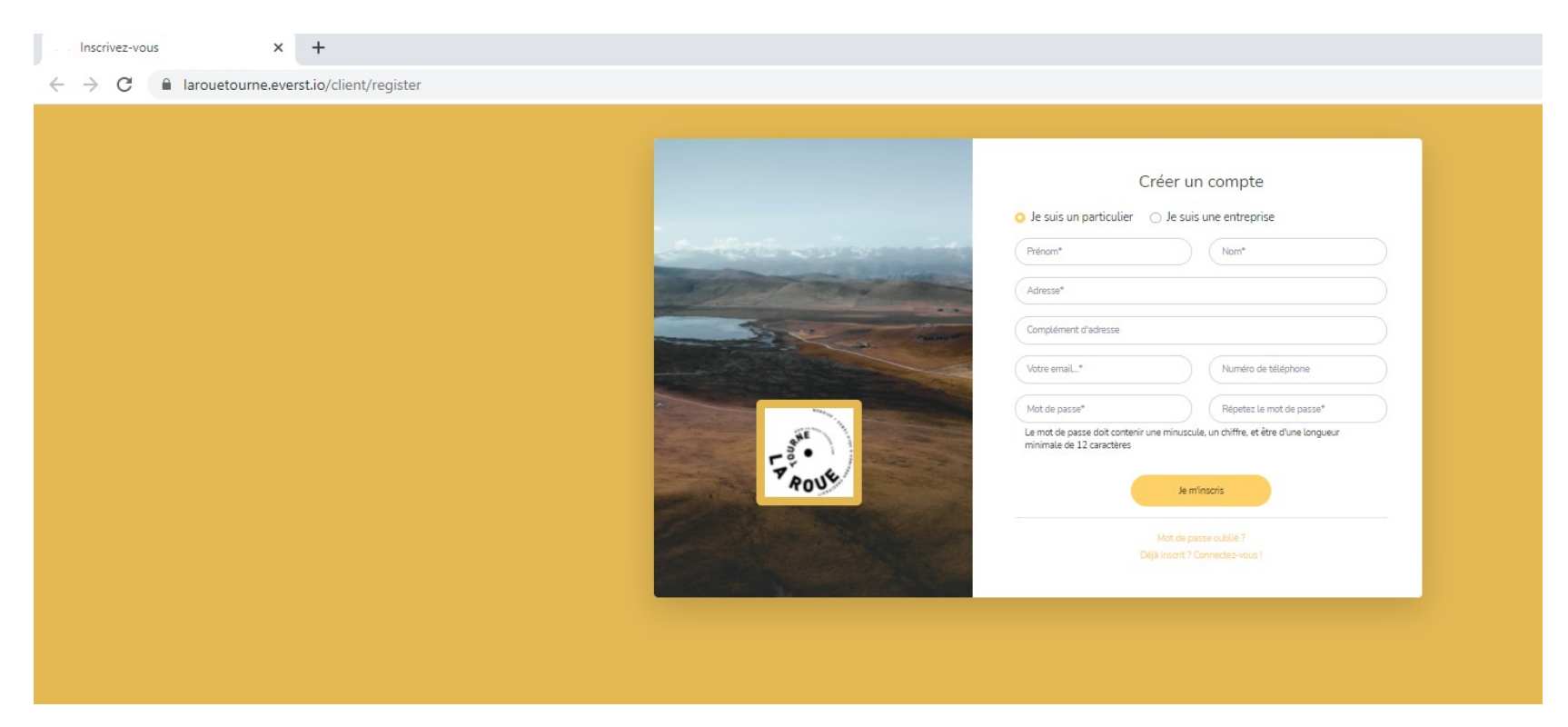

Dès que votre espace est créé, **nous activons de notre côté vos services de livraison ; cela ne prend que quelques minutes.** Vous pourrez ensuite vous connecter à votre compte et créer votre première livraison (celle-ci est appelée **"mission"**) !

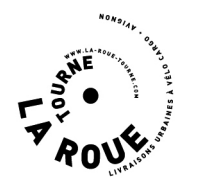

## étape 1 (suite) : je crée mon espace client, je me connecte et je commande mes livraisons

- je me rends sur la page web de l'espace client <u>https://larouetourne.everst.io/client/login</u>
- je renseigne mon adresse email et mon mot de passe

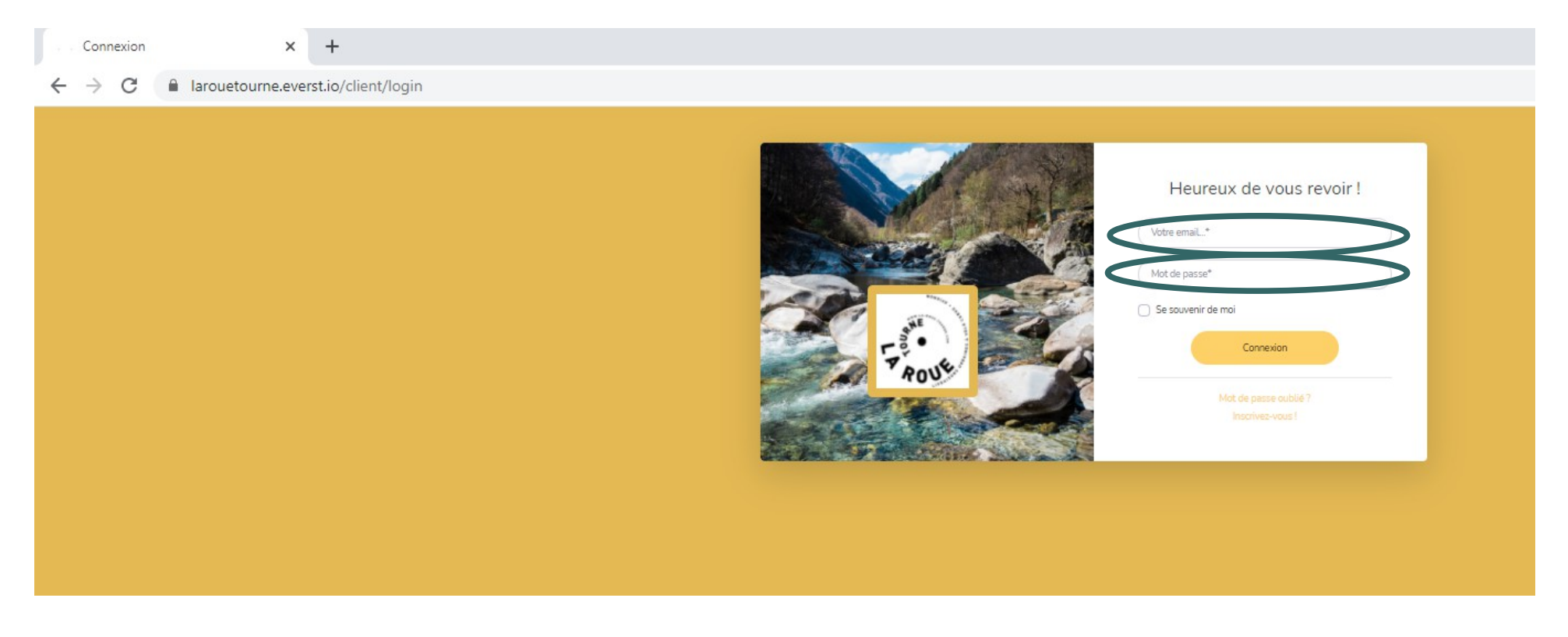

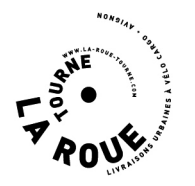

# étape 2 : j'arrive sur la page d'accueil de mon espace client et je crée immédiatement mes livraisons

- je peux commander une livraison (celle-ci est appelée "mission") directement depuis mon espace
- je crée ma demande de mission en cliquant sur "Créer une mission"

| Tableau de bord                         | × +                       |                            |    |                          |  |  |  |  |  |  |
|-----------------------------------------|---------------------------|----------------------------|----|--------------------------|--|--|--|--|--|--|
| ← → C  larouetourne.everst.io/client    |                           |                            |    |                          |  |  |  |  |  |  |
|                                         | Rechercher                |                            |    |                          |  |  |  |  |  |  |
| Tableau de bord                         | Dashboard                 |                            |    |                          |  |  |  |  |  |  |
| Carte des missions                      | DÉPENSES MENSUELLES<br>O€ | S DÉPENSES ANNUELLES<br>O€ | \$ | MISSIONS TERMINÉES<br>0% |  |  |  |  |  |  |
| Liste des missions<br>Créer une mission | Evolution des dépenses    |                            |    | ·                        |  |  |  |  |  |  |
| GESTION                                 | 1.0                       |                            |    |                          |  |  |  |  |  |  |
| Autor                                   | 0.5                       |                            |    |                          |  |  |  |  |  |  |
|                                         | 0                         |                            |    |                          |  |  |  |  |  |  |
|                                         | -0.5                      |                            |    |                          |  |  |  |  |  |  |
|                                         | -10                       |                            |    |                          |  |  |  |  |  |  |
|                                         |                           |                            |    |                          |  |  |  |  |  |  |
|                                         |                           |                            |    |                          |  |  |  |  |  |  |
|                                         | Nouvelle mission          |                            | 0% |                          |  |  |  |  |  |  |

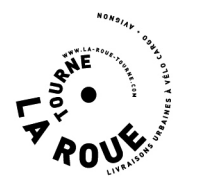

### **étape 3 :** sur la page ① **"Service**" je choisis le service adapté à mon besoin

• je choisis le service qui me convient parmi la liste qui apparaît automatiquement et, si besoin, le supplément de service ("votre colis est fragile" majoration de 10% ou "votre envoi nécessite une température contrôlée (chaud ou froid)" majoration de 10%)

• je valide en cliquant sur " Suivant "

 $\leftarrow$ 

| To The ADUR                                                                                                    |
|----------------------------------------------------------------------------------------------------|
| 3 (1)<br>SERVICE ADRESSES DATE DE DÉBUT DE VALIDATION<br>MISSION VALIDATION                                                                                                    |
| Service: 1- max 6 kg ou 60 l - 4h / à partir de                                                                                                    |
| 1- max 6 kg ou 60 l - 4h / à partir de 7 €ht<br>Livraison à vélo cargo dans un délai de 4 heures - max 6 kg / 60 litres<br>Colis fragile (+0.7€)<br>Colis en température contrôlée (+0.7€) |
| 2 - max 6 kg ou 60 l - 2h / à partir de 12 €ht<br>Livraison à vélo cargo dans un délai de 2 heures - max 6kg / 60 litres                                                                   |
| 3 - max 6 kg ou 60 l - 1h / à partir de 20 €ht<br>VALABLE UNIQUEMENT EN ZONE 1/Livraison à vélo cargo dans un délai de 1 heure - max 6kg / 60 litres                                       |
| 4 - max 40 kg ou 200 l - 4h / à partir de 12 €ht<br>Livraison à vélo cargo dans un délai de 4 heures - max 40kg / 200 litres                                                               |
| ○ 5 - max 40 kg ou 200 l - 2h / à partir de 20 €ht<br>Livraison à vélo cargo dans un délai de 2 heures - max 40kg / 200 litres                                                             |
| ○ 6 - max 40 kg ou 200 l - 1h / à partir de 33 €ht<br>VALABLE UNIQUEMENT EN ZONE 1 / Livraison à vélo cargo dans un délai de 1 heure - max 40 kg / 200 litres                              |
| 7 - max 80 kg ou 400 l - 4h / à partir de 20 €ht<br>Livraison à vélo cargo dans un délai de 4 heures - max 80 kg/ 400 litres                                                               |
| 8 - max 80 kg ou 400 l - 2h / à partir de 34 €ht<br>Livraison à vélo cargo dans un délai de 2 heures - max 80 kg/ 400 litres                                                               |
| 9 - max 80 kg ou 400 l - 1h / à partir de 56 €ht<br>VALABLE UNRQUEMENT EN ZONE 1 / Livraison à vélo cargo dans un délai de 1 heure - max 80 kg / 400 litres                                |

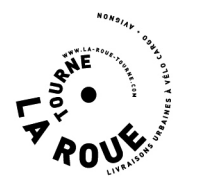

### **étape 4 :** sur la page **(2)** "Adresse" je renseigne les informations de livraison

- 🕦 je renseigne l' "Adresse de départ" (13 avenue de la Foire 84000 Avignon entrepôt La Roue Tourne) et l' "Adresse d'arrivée" (adresse de livraison du/des colis)
  - j'indique si nécessaire un "Commentaire" (exemple : des consignes de livraison)
- 3 j'indique si nécessaire une "Référence client" (exemple : n° bon de commande du client)
- je renseigne les informations liées au "Colis" : votre nom de colis (ici "chocolats"), le poids et les dimensions
  - je valide en cliquant sur " Suivant "

2

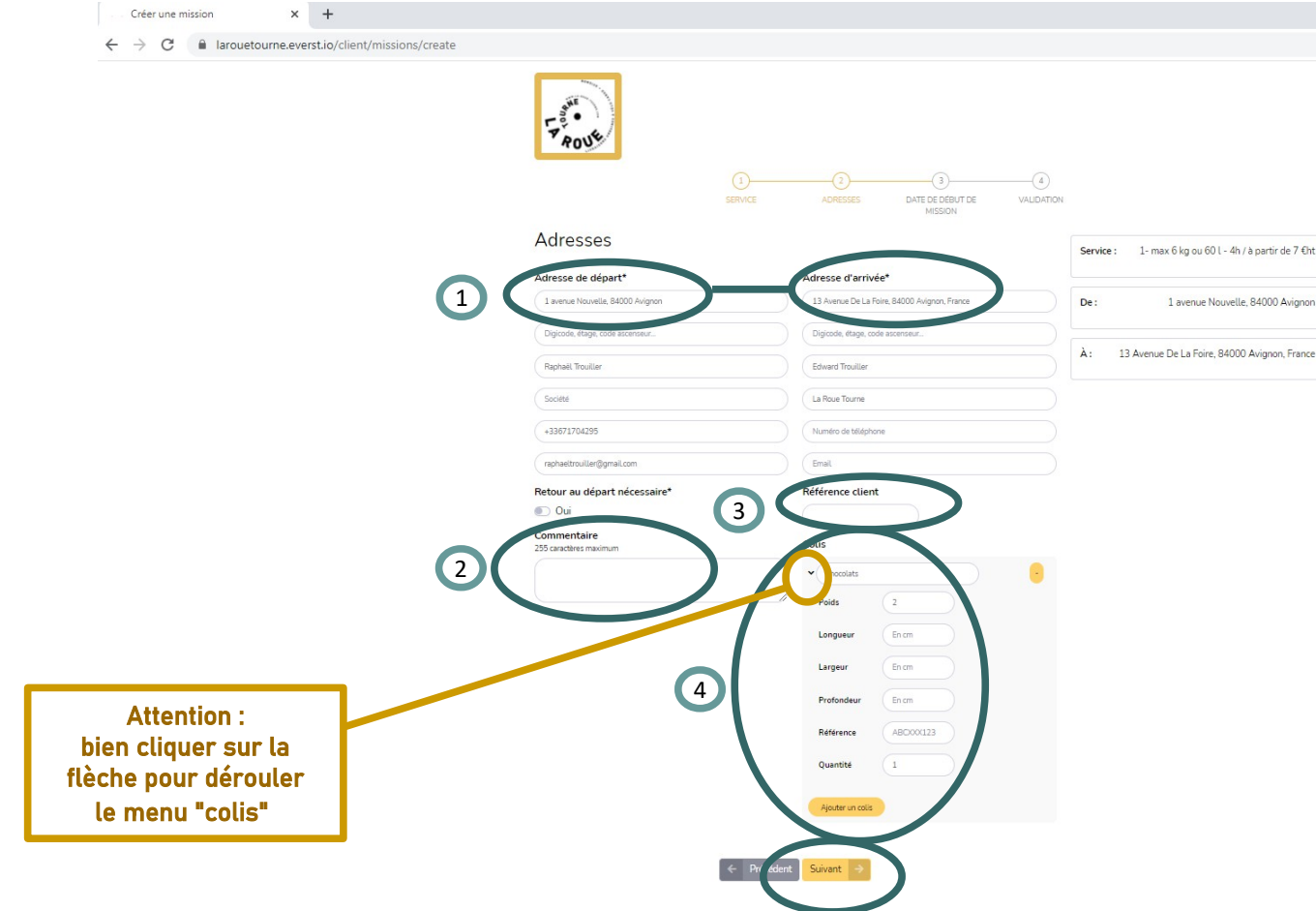

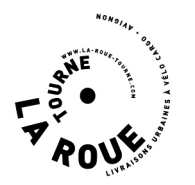

## **étape 4 (suite) :** sur la page ② "Adresse" je renseigne les informations de livraison

Un petit point sur les volumes !

Pour calculer le nombre de litres, effectuez l'opération suivante :

longueur x largeur x profondeur *en cm* puis vous divisez le résultat obtenu par 1000... et voilà !

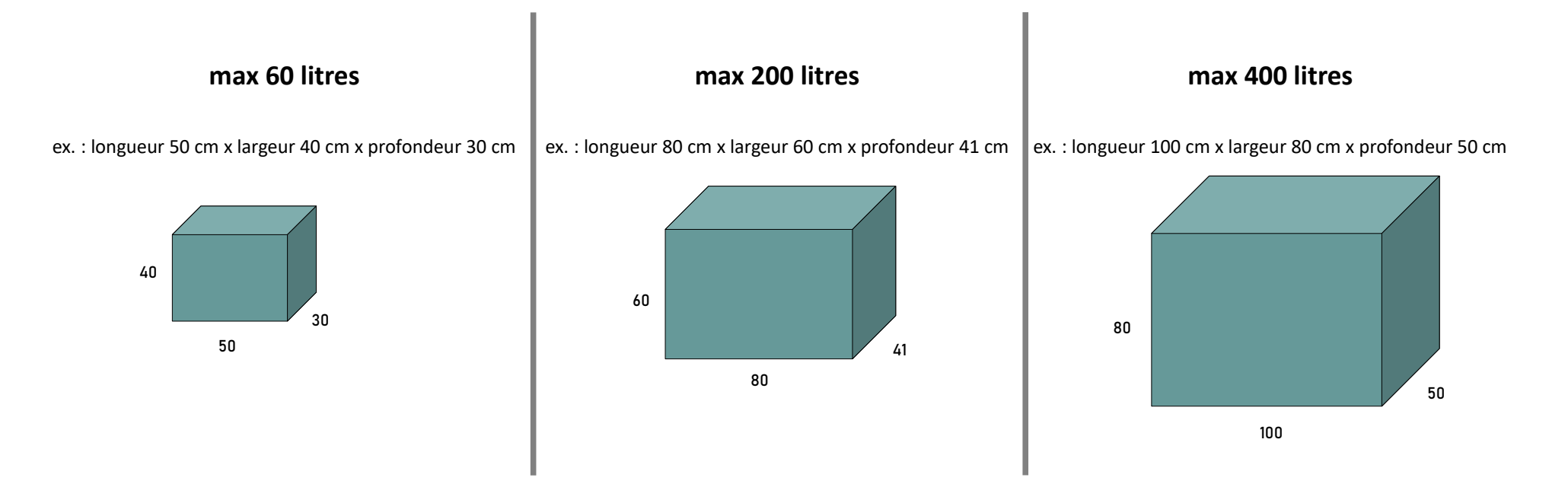

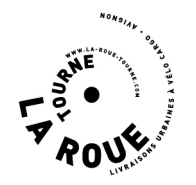

### étape 5 : sur la page ③ "Date de début de mission" je choisis la date et l'heure de la livraison

- je choisis la **date** et l'**heure** (le créneau horaire se situe dans cet exemple entre 12:00 et 16:00 soit un délai de 4 heures)
- je valide en cliquant sur " Suivant "

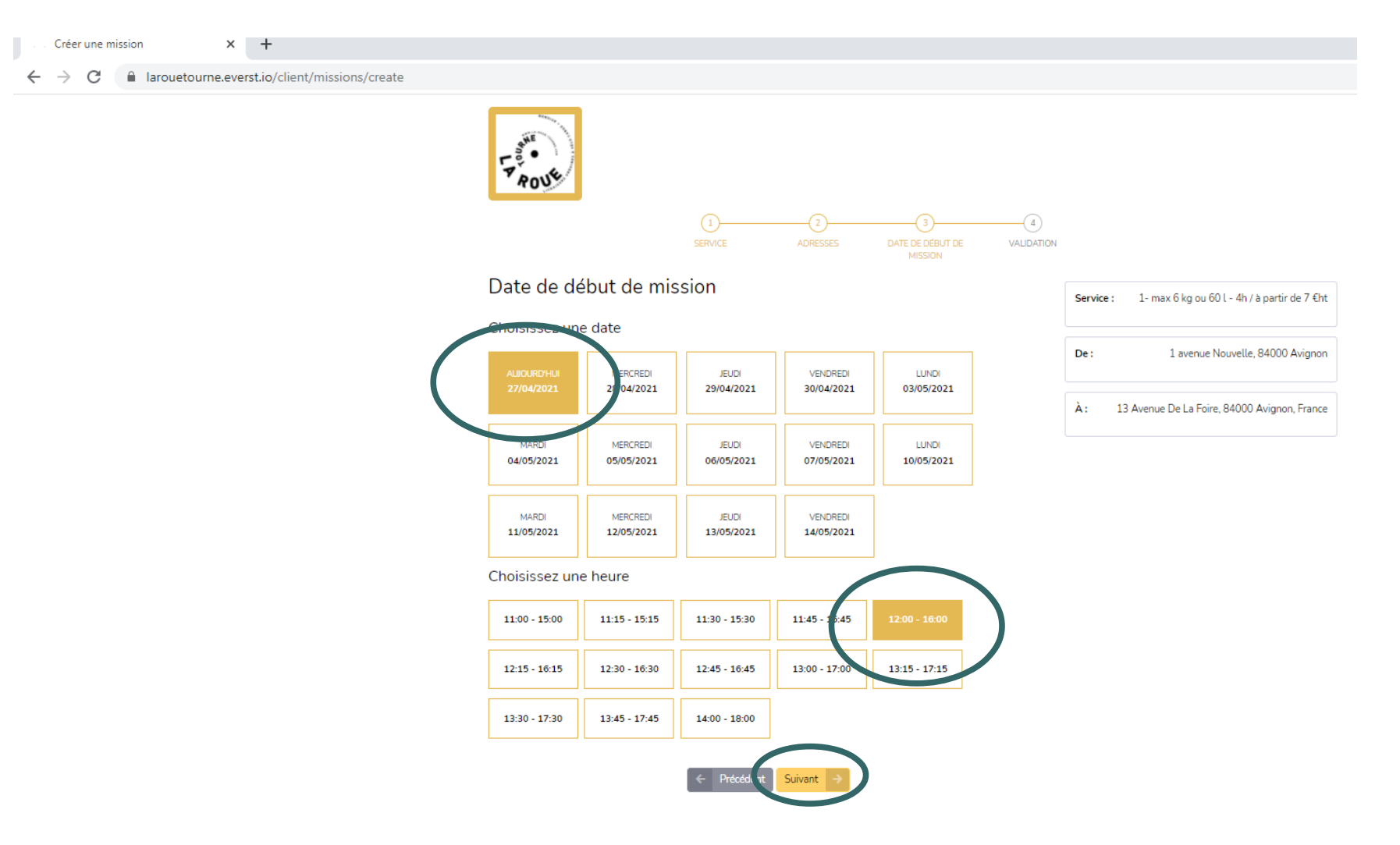

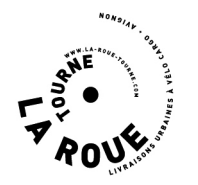

#### étape 6 : sur la page ④ "Validation" je valide et règle ma commande en ligne par carte bancaire

• le tarif (7,00 €ht / 8,40 €ttc) correspond bien à une livraison en zone 1 dans un créneau de 4 heures ; je valide en cliquant sur le bouton "Payer"

#### ça y est, la commande est enregistrée - votre livreur à vélo cargo livrera votre client dans le créneau indiqué

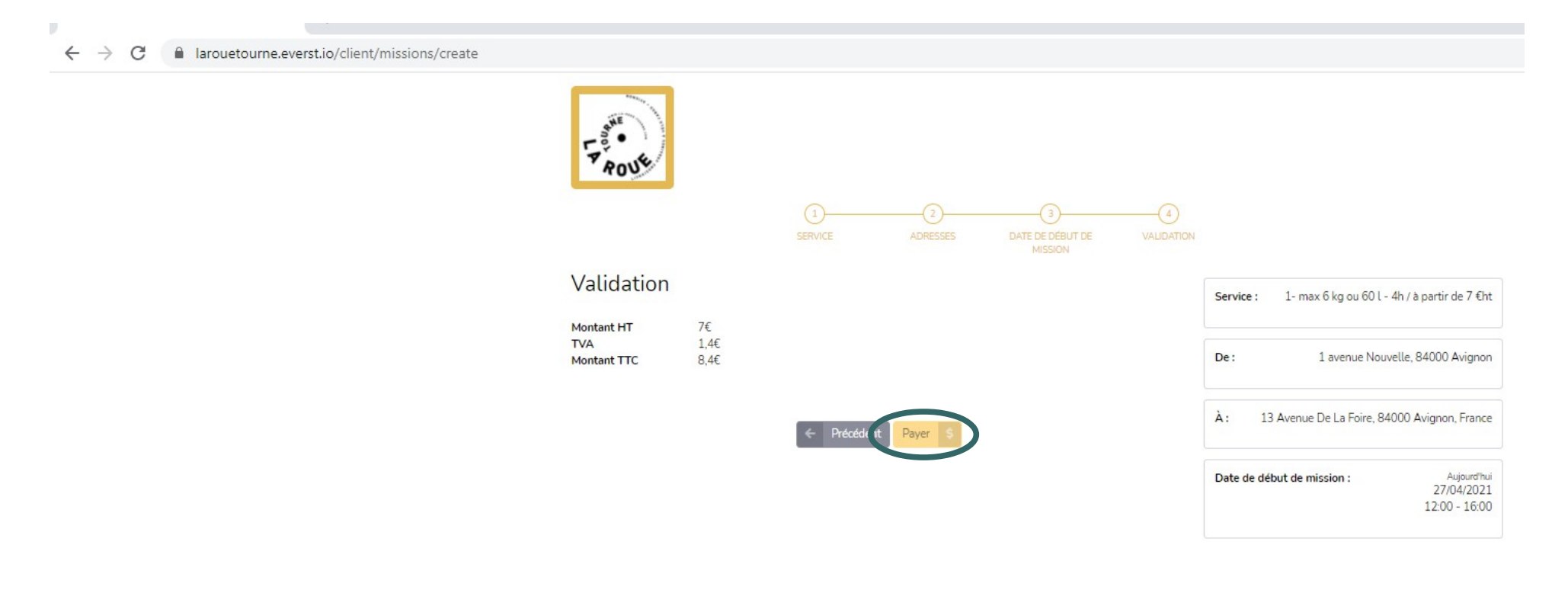

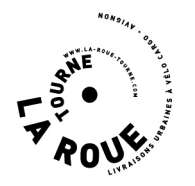

étape 6 (suite) : sur la page ④ "Validation" je valide et règle ma commande en ligne par carte bancaire

• je renseigne les données relatives à ma carte bancaire et je valide en cliquant sur le bouton "Payer"

ça y est, la commande est enregistrée - votre livreur à vélo cargo livrera votre client dans le créneau indiqué

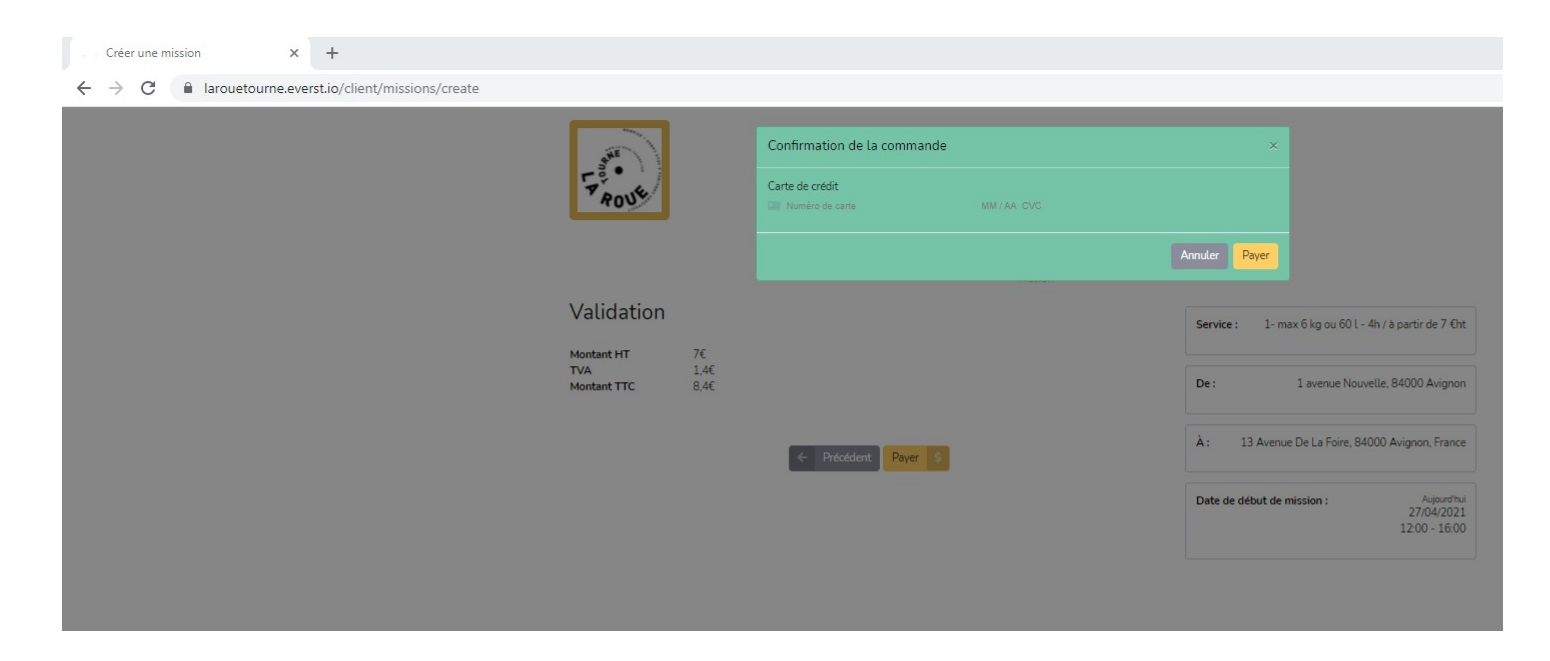

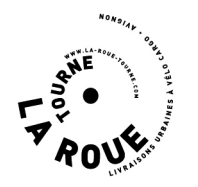

# étape 7 : je peux suivre l'avancée de mes demandes de livraison en temps réel sur mon espace

#### • je clique sur le bouton "Voir la mission"

| TROJE | Commande effectuée ×                                     |  |  |  |  |
|-------|----------------------------------------------------------|--|--|--|--|
|       | Votre commande est effectuée et la commande a été créée. |  |  |  |  |
|       | Effectuer une nouvelle comma ide Voir la mission         |  |  |  |  |
|       | SERVICE ADRESSES DATE DE DÉBUT DE VALIDATION<br>MISSION  |  |  |  |  |

l'écran suivant apparaît, des informations plus complètes sont accessibles en cliquant sur la zone concernant la mission (page suivante)

| Q                                          | Rechercher                                                                          | Q    |               |                                                                 |                       |                 | G                                 |  |  |  |
|--------------------------------------------|-------------------------------------------------------------------------------------|------|---------------|-----------------------------------------------------------------|-----------------------|-----------------|-----------------------------------|--|--|--|
| Tableau de bord                            | Missions<br>Suivez l'avancée de vos missions                                        |      |               |                                                                 |                       |                 |                                   |  |  |  |
|                                            |                                                                                     |      |               |                                                                 |                       |                 |                                   |  |  |  |
| Carte des missions                         | Tous les services • 27/03/2021 12:14                                                |      |               |                                                                 |                       |                 |                                   |  |  |  |
| Liste des missions                         |                                                                                     |      |               |                                                                 |                       |                 |                                   |  |  |  |
| Créer une mission<br>Importer des missions | 4 Précédent                                                                         |      |               |                                                                 |                       |                 |                                   |  |  |  |
|                                            | G8AM6S66HA   28/04/2021 - 12:00 > 16                                                | 5:00 |               |                                                                 |                       |                 |                                   |  |  |  |
| GESTION                                    | ↑ 1 avenue Nouvelle, 84000 Avignon<br>↓ 13 Avenue De La Foire, 84000 Avignon, Franc | ce   | Prix HT<br>7€ | 1- max 6 kg ou 60 l - 4h / à partir de 7 €ht<br>Délai : 240mins | 1,46km(s)<br>00:06:57 | O No<br>Le 27/0 | uvelle mission<br>14/2021 à 12:13 |  |  |  |
|                                            |                                                                                     |      |               |                                                                 |                       |                 |                                   |  |  |  |

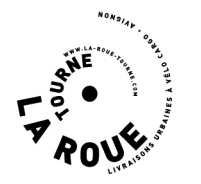

#### des informations plus détaillées apparaissent (ci-dessous)

Importer des missions

Adresse de départ

Raphaël Trouiller

+33671704295

1 avenue Nouvelle, 84000 Avignon

Admir

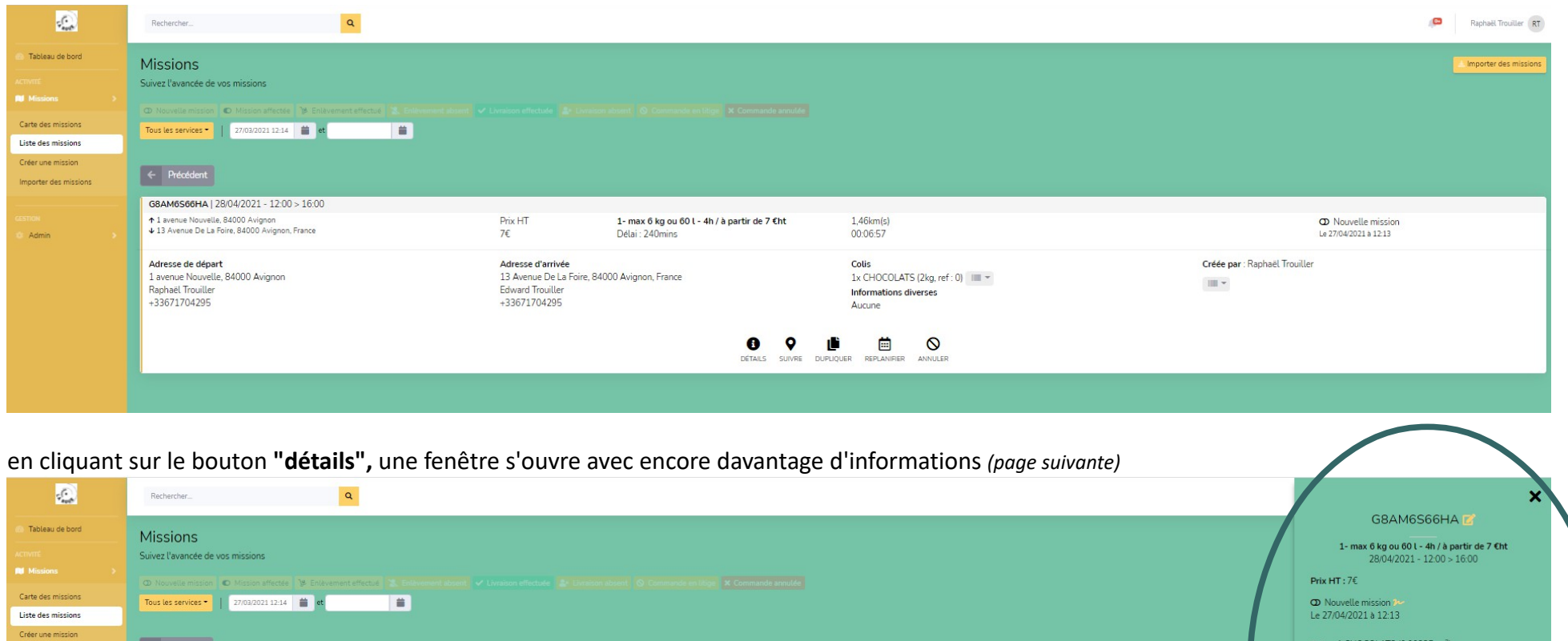

Colis: 1 CHOCOLATS (0.00225cm<sup>3</sup>) Distance estimée : 1,46km(s) G8AM6S66HA | 28/04/2021 - 12:00 > 16:00 Temps de trajet estimé : 00:06:57 ↑ 1 avenue Nouvelle, 84000 Avignon ↓ 13 Avenue De La Foire, 84000 Avignon, France Prix HT 1- max 6 kg ou 60 l - 4h / à partir de 7 €ht 1,46km(s) 7€ Délai : 240mins 00:06:57 Retour au départ nécessaire : Non Adresse d'arrivée Colis Créée par : 13 Avenue De La Foire, 84000 Avignon, France 1x CHOCOLATS (2kg, ref : 0) Adresse de départ : 1 avenue Nouvelle, 84000 Avignon **4** Raphaël Trouiller +33671704295 -Edward Trouiller Informations diverses +33671704295 Aucune Adresse d'arrivée : 0 Ľ 13 Avenue De La Foire, 84000 Avignon, France 🕇 Edward Trouiller REPLANIFIER ANNULER +33671704295

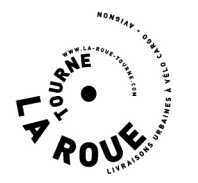

en cliquant sur le bouton "Carte des missions", vous pouvez visualiser le trajet de votre coursier à vélo cargo et le voir progresser en temps réel jusqu'au destinataire de votre envoi

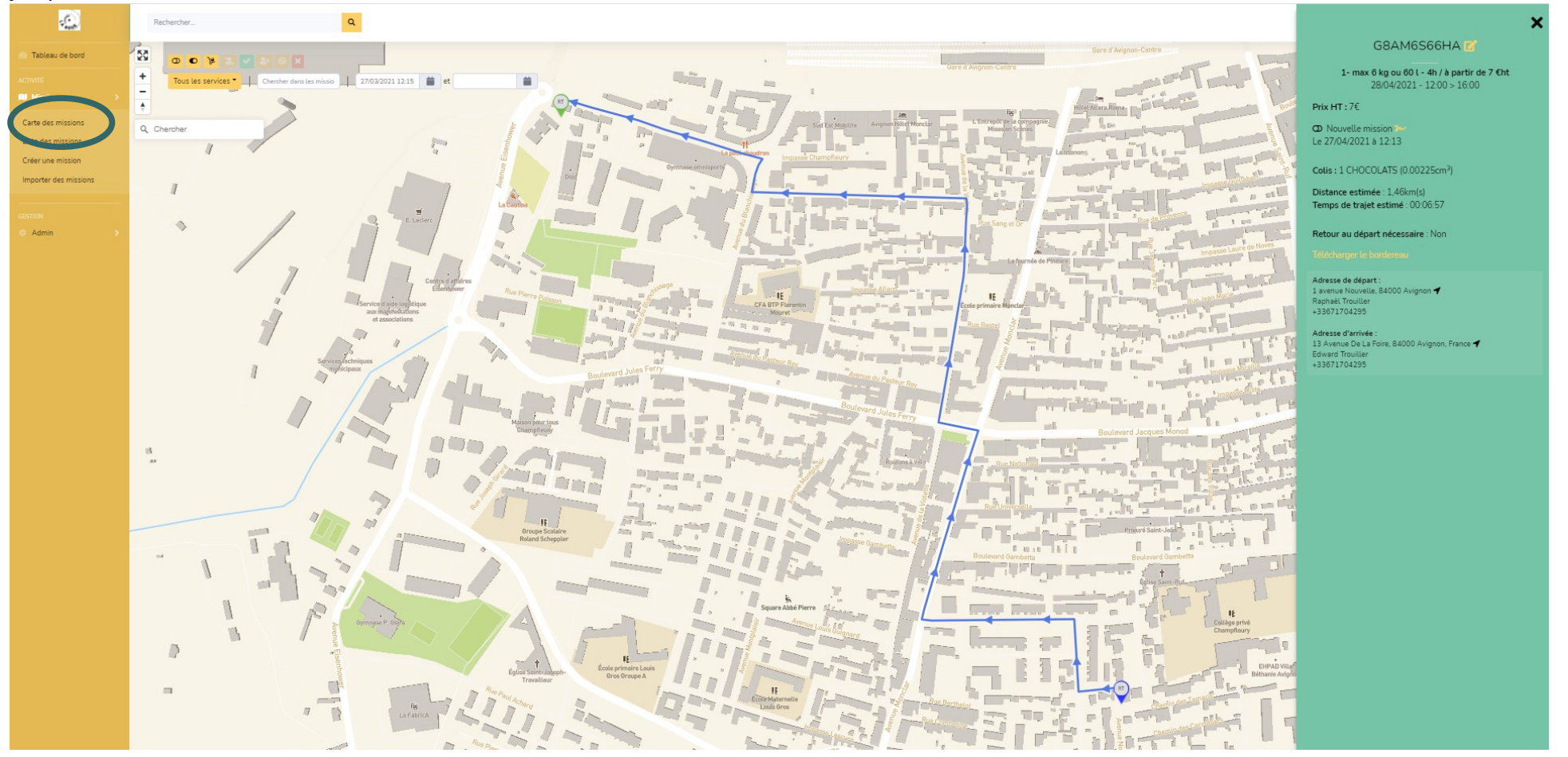

une question ? une suggestion ?  $\rightarrow$  <u>contact@la-roue-tourne.com</u>

merci et à bientôt !